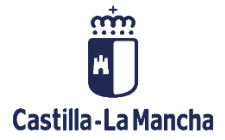

# **CREACIÓN SELECCIÓN DE OPERACIONES**

FONDOS EUROPEOS

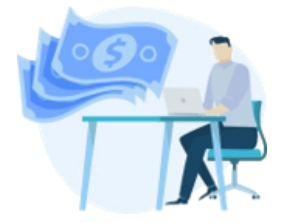

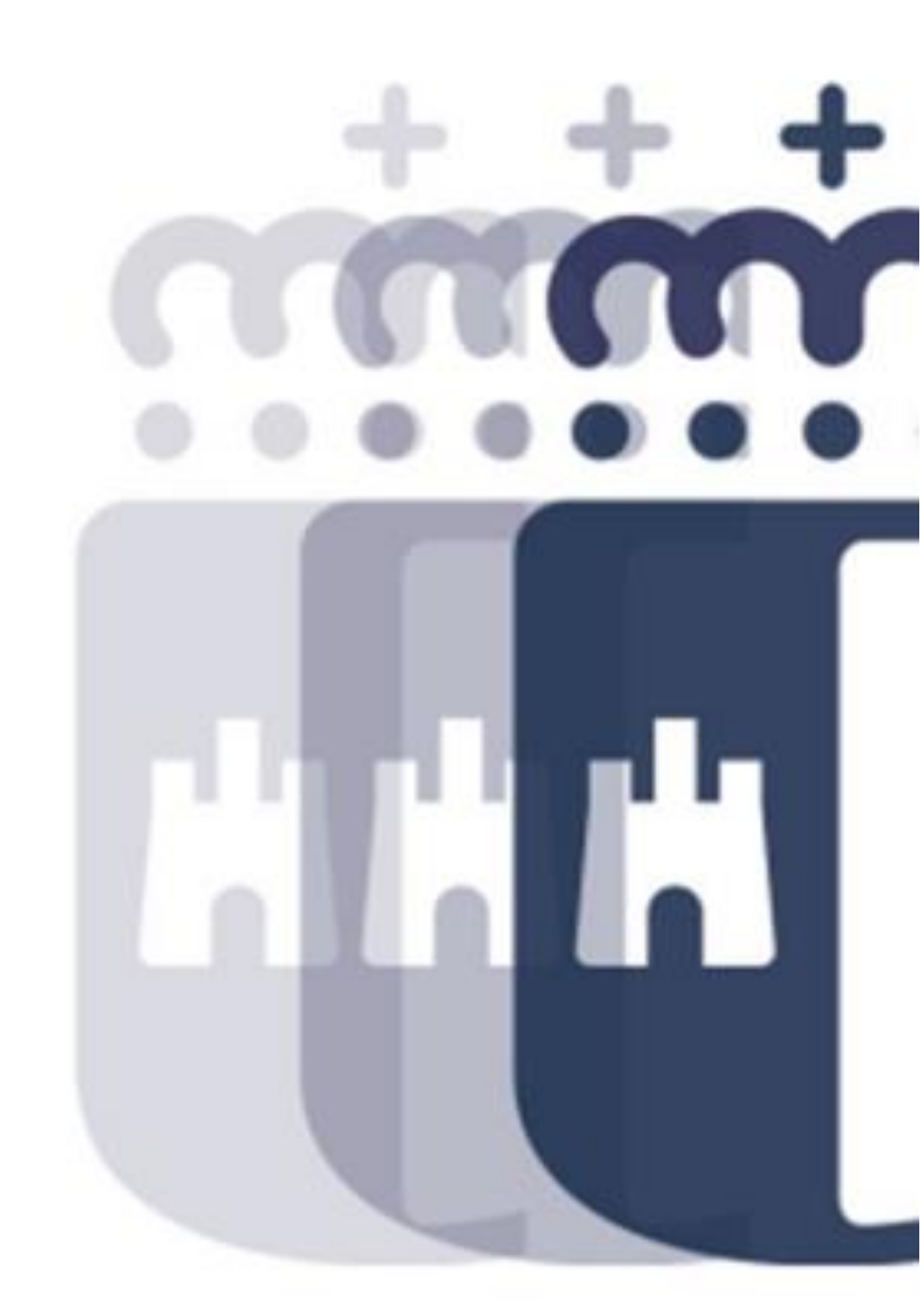

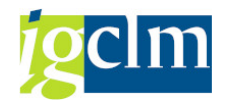

## Índice

| 1. | INTRODUCCIÓN                      | 3 |
|----|-----------------------------------|---|
| 2. | CREACIÓN SELECCIÓN DE OPERACIONES | 3 |

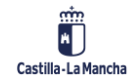

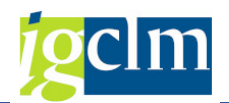

### 1. INTRODUCCIÓN

En este documento se describe la funcionalidad para realizar la creación de la selección de operaciones.

En esta situación la solicitud de financiación de la operación ha sido validada y conforme tanto en los datos obligatorios para su selección y se ha rellenado la hoja de comprobación correspondiente a la fase de validación y por tanto se puede llevar a cabo la selección de la operación para su financiación a través del correspondiente programa operativo.

Las operaciones validadas deben ser objeto de integración en una selección de operaciones para recibir cofinanciación europea la cual será presentada a la Autoridad de Gestión por parte del Organismo Intermedio.

#### 2. CREACIÓN SELECCIÓN DE OPERACIONES

Para realizar la creación de la selección de operaciones, se accede a través de la siguiente opción de menú:

- Fondos 2014-2020. Unidad de Gestión y Selección FEDER
  - Datos Maestros
  - Aplicación
  - Generación de Operaciones
  - Tratamiento de Operaciones
  - Solicitud de Financiación de Operaciones
  - 🔁 Selección de Operaciones y DECA
    - Crear Selección de Operaciones
    - P Enviar Selección Operaciones al Portafirmas
    - Consultar Selección de Operaciones enviada al Portafirmas
    - Comprobación previa a la Selección de Operaciones. S-1

Campos de la pantalla de selección:

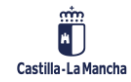

#### Creación Selección de Operaciones

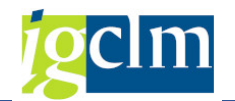

| Crear Selección de Op               | eraciones        |   |
|-------------------------------------|------------------|---|
| 🔁 🗋 Crear 🛛 🖕 Regresar motiv        | 0                |   |
| Criterios de selección de operacion | nes obligatorios |   |
| Fondo                               | 63               |   |
| Programa operativo                  | CM               | ٥ |
| Eje Prioritario                     | Y                |   |
| Objetivo Temático                   | Y                |   |
| Prioridad de Inversión              | Y                |   |
| Objetivo Específico                 | Y                |   |
| Subvención global                   |                  |   |
| Organismo                           | Y                |   |
| Actuación                           | Y                |   |
| Centro gestor                       | Y                |   |
|                                     | 1 - 170          |   |

Serán todos campos obligatorios excepto la subvención global.

En relación con el código del centro Gestor se deberá indicar el código contable del órgano directivo que sea responsable de la gestión/tramitación de las operaciones sobre las cuales se va a llevar a cabo la Selección de Operaciones.

Una vez definidos dichos parámetros a través del icono Crear el sistema muestra el conjunto de operaciones sobre las cuales se puede llevar a cabo la Selección de Operaciones, dando lugar a la siguiente pantalla:

| Documentos                |             |                                                                        | Real Criterios                           | de selección   | 2 Detaile       |            | cumentación anexada | Eliminar        | Añadir |
|---------------------------|-------------|------------------------------------------------------------------------|------------------------------------------|----------------|-----------------|------------|---------------------|-----------------|--------|
| Datos de cabecera         | de la opera | ación                                                                  |                                          |                |                 |            |                     |                 |        |
| Eje Prioritario           | 06          | EP6                                                                    | Medio ambiente y                         | eficiencia rec |                 |            |                     |                 |        |
| Obj. Temático             | 06          | OT6                                                                    | Proteger el medio                        | ambiente y ef  | iciencia de los | s recursos |                     |                 |        |
| Prioridad Invr.           | 6b          | 6b. L                                                                  | a inversión en el se                     | ctor del agua  |                 |            |                     |                 |        |
| Obj. Específico 060b2     |             | OE.6.2.2. Promover la gestión eficiente e integral de reservas de agua |                                          |                |                 |            |                     |                 |        |
| Subv. Global *** Sin Subv |             | *** Sin Subvención                                                     | Global ***                               |                |                 |            |                     |                 |        |
| Organismo                 | ES211       | 001                                                                    | COMUNIDAD AUTONOMA DE CASTILLA-LA MANCHA |                |                 |            |                     |                 |        |
| Selección OP              |             |                                                                        |                                          |                |                 |            |                     |                 |        |
| Estado                    | Θ           |                                                                        |                                          |                |                 |            |                     |                 |        |
| C 4711                    | BL.         | 2.                                                                     | I. 20. 3. 5                              |                |                 |            |                     |                 |        |
| Sol.Fi. Actuación         | Cód         | ligo de c                                                              | peración                                 | Motivo Estad   | lo T. Operac.   | T. Operac  | Met.Gest Ref.Opera  | Nombre operació | n      |
| 11 06062552               | 11001 001   | ITR/20                                                                 | 7/5600000116/001                         | 10,000         | 01              |            |                     | 5601TO170880    |        |

La creación de la Selección de Operaciones se podrá llevar a cabo para una o varias operaciones, en los casos de que se opten por no incluir una o varias operaciones se podrán llevar a cabo su retirada mediante la selección de esta y a través del icono le la barra de herramientas. En el mismo sentido se podrá rescatar las

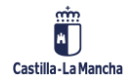

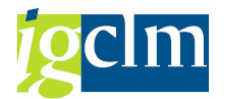

operaciones previamente eliminadas a través del icono 🔀 Añadir

De igual modo a través de la barra de herramientas, se podrá a acceder a la información asociada a cada una de las operaciones que ofrece el sistema.

Para llevar a cabo la creación se debe de grabar las operaciones visualizadas en pantalla dando lugar a un mensaje de confirmación de grabación.

| 📑 Gra | abar                           |          |  | G. |  |
|-------|--------------------------------|----------|--|----|--|
| 0     | ¿ Desea grabar los<br>motivo ? | iguiente |  |    |  |
|       | Sí                             | No       |  |    |  |

Una vez grabada el sistema ofrecerá un panel de información sobre grabación de la Selección con indicación del número de esta, así como del conjunto de operaciones que componen dicha Selección dando lugar al avance de motivo de las operaciones incluidas en la misma.

| E  | P P      | os.do    | ocum.: Visualizar mensajes                              |
|----|----------|----------|---------------------------------------------------------|
| G  | <u>r</u> | <u>8</u> | ᄫ╠╠┞╷Ѐ╔҄,ᅒ,▦ィ▨◑◬◑▤᠌                                     |
| Ti | pol      | Pos.     | Texto de mensaje                                        |
| 0  |          | 000      | Se creó Selección de Operaciones bajo el nro 0000000012 |
| 0  |          | 000      | Operación tramitada correctamente                       |
|    |          |          |                                                         |
|    |          |          |                                                         |
|    |          |          | 🖌 🔞 😪 Información técnica 🛐 🗶                           |
| L  |          |          |                                                         |

En el supuesto de que se considere que la información que conforma la operación no es correcta el sistema ofrece la opción de retorno a través del icono Regresar motivo del menú inicial dando lugar a la pantalla de Creación de Selección de Operaciones y a través del icono Volver a motivo anterior una vez seleccionada la correspondiente operación se retorna al motivo al motivo 9 para hacer los cambios oportunos.

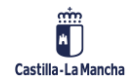